ลานกพฒนาเทคนคคกษา

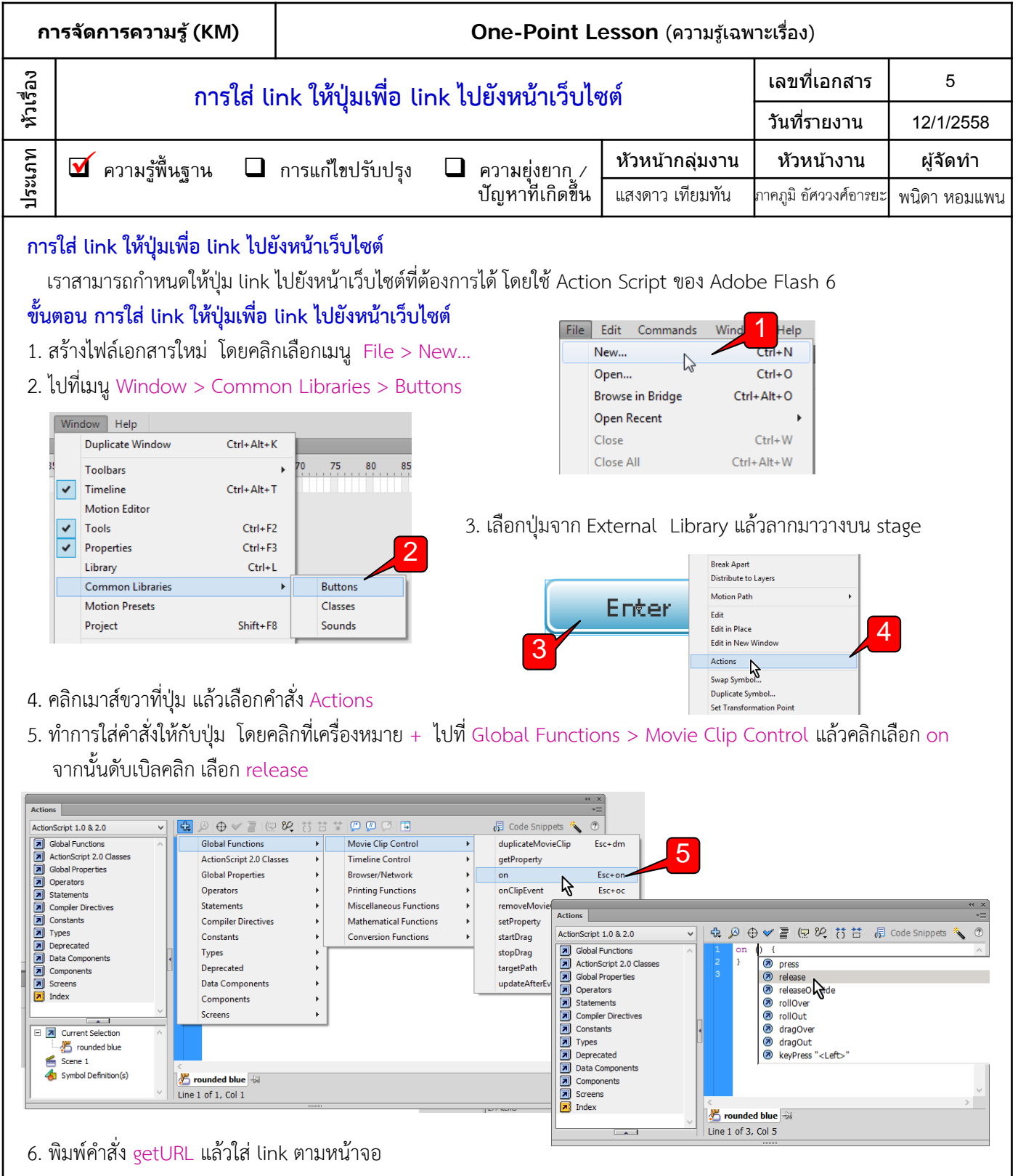

|      |                          |   |   |          |            |         |               |       | H X |
|------|--------------------------|---|---|----------|------------|---------|---------------|-------|-----|
| Acti | ons                      |   |   |          |            |         |               |       | •   |
| Acti | onScript 1.0 & 2.0       | ~ | ÷ | ⊗ ⊕ 🗸    | = (P %     | 0 8     | 🕞 Code Snippe | ets 🔦 | 0   |
|      | Global Functions         | ~ | 1 | on (rele | ease) {    |         |               | _     |     |
|      | ActionScript 2.0 Classes |   | 2 | getl     | URL ("http | ://www. | google.com")  | ; /   |     |
|      | Global Properties        |   | 3 |          |            |         |               |       |     |
|      | Operators                |   | 4 | }        |            |         |               |       |     |
|      | Statements               |   |   |          |            |         |               |       |     |

7. ทดสอบโดยการกด ctrl + enter แล้วคลิกที่ปุ่มที่ใส่ link ไว้แล้ว

| ผลที่ใดรับ | วันที่           |  |  |  |  |  |
|------------|------------------|--|--|--|--|--|
|            | ผู้ถ่ายทอด       |  |  |  |  |  |
|            | ผู้รับการถ่ายทอด |  |  |  |  |  |